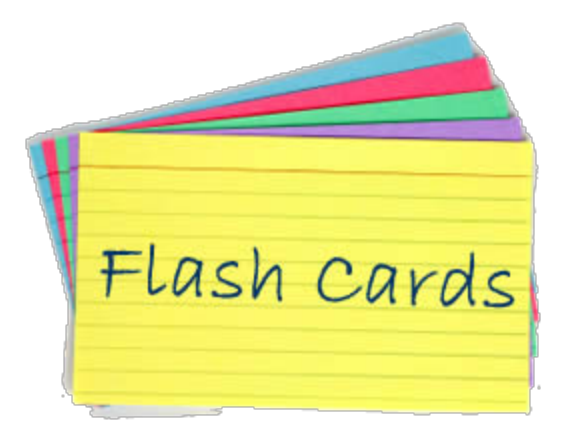

## Making On-Line Flash Cards With quizlet.com

Flash cards are a great way to get ready for tests and final exams. Now, you can make and store your flash cards on-line. There are many free flash card programs. One good one is http://quizlet.com

## Getting started in quizlet:

- 1. On your Chromebook click on the left hand side grid for Apps.
- 2. Go to the Web App Store.
- 3. Type in the word *quizlet*
- 4. Click on the quizlet app and download it for free.
- 5. Do a quick registration by clicking on the google mail icon.
- 6. Quizlet will give you a user name and ask for your age and a password.
- 7. You can enter quizlet by the web address or by the App on the left of your Chromebook.

## Creating your flash cards:

- 1. When in quizlet, click on **Create Set** in the menu bar.
- 2. Make a title, like World Studies Final Review
- 3. Then type in the **Terms** and the **Definitions** for what you are studying.
- 4. You can add as many terms and definitions as you want.
- 5. Click the **create button** in the lower right hand corner and you've made your stack of flashcards.
- 6. You can add or delete cards from your stack whenever you want.

## **Quizlet Has Lots of Ways to Study Your Flashcards:**

- 1. Open your flash cards by clicking on the title of the stack you want to study.
- 2. Click on the **CARDS** icon on the left side of the screen.
- 3. Your term will appear; then click on the card to flip to the definition.
- 4. Use the arrow at the bottom or on your keyboard to go to the next card.
- 5. You can also turn on the **audio feature** if you want the term or definition spoken as you study.
- 6. Use **LEARN** and type in the term that goes with the definition.
- 7. Use **TEST** to have quizlet make multiple choice, fill-in, and true-false questions.
- 8. Use **SCATTER** to drag definitions to the terms.
- 9. Play **SPACE RACE** to see how quickly you can type in the term.
- 10. The **TOOLS** feature allows you to share your cards with a classmate or print.